第1.0版

## 退職手当共済システム 操作説明書

## 中小企業退職手当金共済契約締結届の提出手続き

独立行政法人福祉医療機構

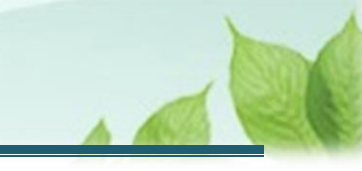

## 「中小企業退職手当金共済契約締結届」の提出手続きとは

#### 手続きの目的

「中小企業退職手当金共済契約締結届」の提出手続きとは、共済契約にかかる被共済職員について、共済契約 者が中小企業退職金共済法の規定による退職金共済契約を締結した際に行う手続きです。

#### 手続きの内容

- 中小企業退職手当金共済契約締結による契約解除にかかる事項
- 雇用保険資格喪失証明書等(締結日から直近3カ月の間に退職者がいる場合)

#### 手続きの実施者

共済契約者

#### 手続きのタイミング

共済契約にかかる被共済職員について、共済契約者が中小企業退職金共済法の規定による退職金共済契約を 締結したとき

#### ・ 中小企業退職手当金共済契約の締結について

中小企業退職手当金共済契約の締結を予定している場合または締結した場合は、まずはお電話にて機構へお問い合わせください。

#### 【問い合わせ先】

独立行政法人福祉医療機構 共済部 退職共済課

Tel : 0570-050-294

お問い合わせの際は、「共済契約者番号」をご用意ください。

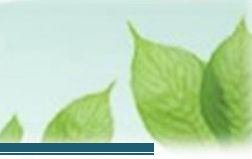

# 目次

| 1. 「中小企業退職手当金共済契約締結届」の提出画面を表示する      | 4  |
|--------------------------------------|----|
| 1.1 中小企業退職手当金共済契約の締結について機構と相談をする     | 4  |
| 1.2 「中小企業退職手当金共済契約締結届」の提出画面を表示する     | 4  |
| 2.「中小企業退職手当金共済契約締結届」情報を入力し、機構に提出する   | 7  |
| 2.1 各施設に在籍する職員の従業状況にかかる更新状況について回答する  | 7  |
| 2.2 「中小企業退職手当金共済契約締結届」にかかる内容を確認・登録する | 8  |
| 2.3 「中小企業退職手当金共済契約締結届」を機構に提出する       | 11 |
| 3. 受付完了のお知らせを確認する                    | 12 |
| 4. 契約解除通知の受領                         | 12 |
|                                      |    |

## 1. 「中小企業退職手当金共済契約締結届」の提出画面を 表示する

「退職手当金共済契約締結届」の提出画面を表示する手順について説明します。

### 1.1 中小企業退職手当金共済契約の締結について機構と相談をする

中小企業退職金共済法の規定による退職金共済契約を締結した場合、まずはお電話にて機構へお問い合わせく ださい。

#### 【問い合わせ先】

独立行政法人福祉医療機構 共済部 退職共済課

Tel : 0570-050-294

お問い合わせの際は、「共済契約者番号」をご用意ください。

### 1.2「中小企業退職手当金共済契約締結届」の提出画面を表示する

機構と相談後、退職手当共済契約解除の手続きについての案内メールが送付されます。 メールの案内より「中小企業退職手当金共済契約締結届」の提出画面を表示します。

#### ▲ ここに注意!

#### > 中小企業退職手当金共済契約の締結について

「中小企業退職手当金共済契約締結届」を提出し、機構が承認した場合は、福祉医療機構との 退職手当共済契約は解除となります。 解除を行った場合、これまでに納付いただいた掛金の返還、解除日に在籍する被共済職員への

退職手当金の支給はされませんのでご留意ください。

#### (1)「中小企業退職手当金共済契約締結届」の提出画面を表示する

以下のいずれかから、退職手当共済システムへログインし「契約解除(中小企業退職金共済契約締結)内容入 力」画面を表示します。 > 案内メールの URL リンクをクリックする場合

「<u>(A)メールの URL から表示する場合</u>」の手順にて開始します。

▶ ホーム画面の「手続きへ」ボタンをクリックする場合 6ページの「(B)退職手当共済システムホーム画面から表示する場合」の手順にて開始します。

#### (A) メールの URL から表示する場合

「【WAM退職共済】退職共済契約の解除手続きについて(約款5号手続き)」という件名のメールに記載された URLをクリックします。クリック後、退職手当共済システムへログインします。

| 【WAM退職共済]退職共済契約の解除手続きについて(約款5号手続き)         ー         ロ                                                                 | ×                                                                                                    |
|----------------------------------------------------------------------------------------------------|----------------------------------------------------------------------------------------------------|
| ファイル メッセージ ヘルプ 🛛 回をしますか                                                                                                |                                                                                                    |
| $  \square \ \lor \ \square \ ! ! ! ! ! ! ! ! ! ! ! ! ! ! ! ! !$                                                       | ~                                                                                                    |
| 社会福祉法人 〇〇〇法人担当者様                                                                                                    |                                                                                                    |
| 平素より退職手当共済事業へのご理解、ご協力を賜りまして誠にありがとうございます。<br>ご照会をいただきました、退職共済契約の解除の手続きについてご案内します。                                       |                                                                                                    |
| - 退職共落契約の解除の手続きけ以下の HRL にアクセストアください                                                                                    |                                                                                                    |
| https://urldefense.proofpoint.com/v2/url?u=https-3Awww.wam.go.jp_taite_SCRC010001                                      |                                                                                                    |
|                                                                                                    |                                                                                                    |
| <留意事項>                                                                                                    |                                                                                                    |
| <ul> <li>本手続きは、中小企業退職金共済契約を締結したことにより契約の解除を届出るものです。</li> <li>現たれるためている時間については、温暖の毛綿をは不要です。</li> </ul>                   |                                                                                                    |
| ・現在加入されている戦員については、巡戦の手続きは不要です。<br>・本手続きによる解除は、退職手当金は支給されません。                                                           |                                                                                                    |
|                                                                                                    |                                                                                                    |
| このメールはシステムから目動で送信していますので、返信することはできません。<br>お問い合わせは以下の問い合わせフォームからご連絡ください。                                                |                                                                                                    |
| 問い合わせフォームの URL:                                                                                                    |                                                                                                    |
| https://urldefense.proofpoint.com/v2/url?u=https-3Awww.wam.go.jp_hp_info-2Dtabid-2D640_info-2Dkyousai01-2Dtabid-       |                                                                                                    |
| 2D2093_&d=DwIGaQ&c=BSDicqBQBDjDI9RkVyTcHQ&r=RZ41_l8xC01k_jSEBd35fJyPMaAbBYwHzDqQ2MTIriI&m=cAnWFEIiL4GCqj4C590EvNcnZnr- |                                                                                                    |
| XI09iJgrEFBsalu6zAdwy5Wfpnrl1_3VtC7W&s=3xmRXAfjACisvv2Hlc81XdSGDcT7fUoyCQqmm1RzB0Q&e=                                  |                                                                                                    |
| **********************                                                                                                 |                                                                                                    |
| 独立行政法人 福祉医療機構 (WAM)                                                                                                    |                                                                                                    |
| 共済部                                                                                                    |                                                                                                    |
| 〒105-8486                                                                                                    |                                                                                                    |
| 東京都港区虎ノ門 4-3-13                                                                                                    |                                                                                                    |
| ビューリック仲谷町ビル 9 階                                                                                                    |                                                                                                    |
| I EL UJ / U U / U U U U U U U U U U U U U U                                                                            |                                                                                                    |
|                                                                                                    |                                                                                                    |
|                                                                                                    | Image: A start of the start of the start |

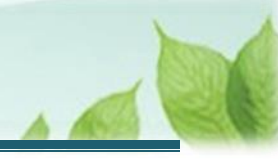

#### (B) 退職手当共済システム ホーム画面から表示する場合

福祉医療機構(WAM)の退職手当共済システムにログインし、ホーム画面の「退職共済契約の解除手続きについて(約款5号手続き)」の右側にある「手続きへ」ボタンをクリックします。

● 退職手当共済システムへのログインはこちら <u>https://www.wam.go.jp/taite/SCRC010001</u>

| =    | 山中口 <sup>独立行</sup><br>共済契約者 | <sub>澉法人</sub> 福祉医療<br>皆ホーム | ·機構 退職手当共  | 「済システム                                             | 000ž    | は人 様 困ったときは [→ |
|------|-----------------------------|-----------------------------|------------|----------------------------------------------------|---------|----------------|
| 共済契約 | り者ホーム                       |                             |            |                                                    |         |                |
| 契約者  | 000000:000                  | )法人 <b>住所</b> C             | 00県00市00町1 | - 2 - 3   担当者 共済 太郎(sample@mail.co.jp)             |         |                |
| > 重要 | なお知らせ                       |                             |            |                                                    |         |                |
| 対応が必 | 必要な手続 代                     | 行状況                         |            |                                                    |         |                |
| 重要   | 進捗                          | 対応期日                        | 手続き名       | 手続きお知らせ                                            | 手続タイミング | 対応             |
|      | 未処理                         | 2025/11/05                  | 従業状況更新     | 【WAM退職共済】職員の従業状況を最新の状況に更新してください                    | 每月      | 手続きへ           |
|      | 未処理                         | 2025/11/06                  | 職員の加入      | 【WAM退職共済】新たに採用した正規職員もしくは雇用契約を更新<br>した職員はいますか?      | 毎月      | 手続きへ不要         |
|      | 未処理                         | 2025/12/06                  | 施設種類の変更    | 【WAM退職共済】施設種類(保育所、特別養護老人ホーム等)を変<br>更した施設・事業はありますか? | 毎月      | 手続きへ不要         |
|      | 未処理                         | 2025/12/06                  | 共済契約の解除    | 【WAM退職共済】退職共済契約の解除手続きについて(約款5号手<br>続き)             | 都度      | 手続きへ           |
|      | 未処理                         | 2025/12/05                  | 退職届        | 【WAM追職共済】退職の手続きについて                                | 都度      | 手続きへ           |

## 2. 「中小企業退職手当金共済契約締結届」情報を入力 し、機構に提出する

「中小企業退職手当金共済契約締結届」の提出手続きの手順を説明します。

### 2.1 各施設に在籍する職員の従業状況にかかる更新状況について回答する

「従業状況の登録確認」を確認する画面が表示されます。

内容を確認し、「次へ」ボタンをクリックします。

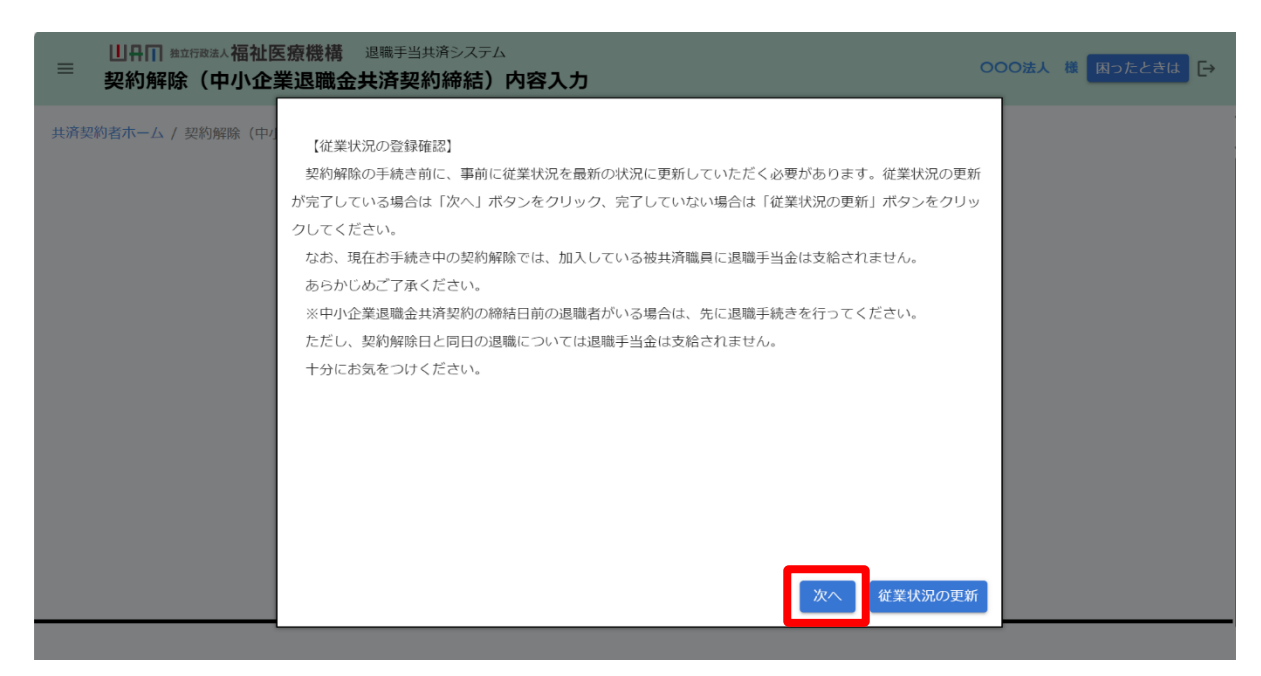

#### 各施設に在籍する職員の従業状況の更新について

中小企業退職金共済契約締結届の提出による解除手続きを行うにあたり、事前に各施設に在籍 する職員の従業状況を最新の状況に更新いただく必要があります。

従業状況の更新が完了していない場合、「従業状況の更新」ボタンをクリックして各施設に在籍する 職員の従業状況の更新手続きへお進みください。

なお、従業状況の更新にかかる手順については、別途操作マニュアル「従業状況の更新手続き」を ご参照ください。

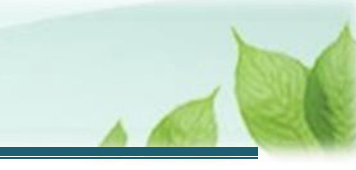

### 2.2「中小企業退職手当金共済契約締結届」にかかる内容を確認・登録する

「中小企業退職手当金共済契約締結届」にかかる内容を確認・登録します。

(1)「契約解除(中小企業退職金共済契約締結)内容入力」画面にて、中小企業退職手当金共済契約締結による契約解除にかかる事項を登録する

| ■ 出冊Ⅲ #立行88:#人福祉医療機構 退職于当共済システム<br>契約解除(中小企業退職金共済契約締結)内容入力                                                                                                    | 000法人 様 困ったときは [→ |  |  |  |  |
|----------------------------------------------------------------------------------------------------|-------------------|--|--|--|--|
| 共済契約者木一ム / 契約解除(中小企業退職金共済契約締結)内容入力                                                                                                    |                   |  |  |  |  |
| 0                                                                                                    | 0                 |  |  |  |  |
| 内容入力                                                                                                    | 入力內容確認 機構へ提出      |  |  |  |  |
| 中小企業退職金共済制度との共済契約締結日、同共済契約者番号、締結の理由について入力し、画面下部にある「次へ」ボタンを押してください。                                                                                                    |                   |  |  |  |  |
| 中小企業退職共済契約締結年月日 【必須】  ②                                                                                                    | 2025 / 04 / 01    |  |  |  |  |
| 中小企業退職共済契約者番号 【必須】 🛞                                                                                                    | AA00001           |  |  |  |  |
| 締結の理由 【必須】   ②   おおの理由 【必須】   ②   ②   ②   ②   ②   ③   ③   ③   ③   ③   ③   ③   ③   ③   ③   ③   ③   ③   ③   ③   ③   ③   ③   ③   ③   ③   ③   ③   ③   ③   ③   ③   ③   ③   ③   ③   ③   ③   ③   ③   ③   ③   ③   ③   ③   ③   ③   ③   ③   ⑧   ③   ③   ③   ③   ③   ③   ③   ③   ③   ③   ③   ③   ③   ③   ③   ③   ③   ③   ③   ③   ③   ③   ③   ③   ③   ③   ③   ③   ③   ③   ③   ③   ③   ③   ③   ③   ③   ③   ③   ③   ③   ③   ③   ③   ③   ③   ③   ③   ③   ③   ③   ③   ③   ③   ③   ③   ③   ③   ③   ③   ③   ③   ③   ③   ③   ③   ③   ③   ③   ③   ③   ③   ③   ③   ③   ③   ③   ③   ③   ③   ③   ③   ③   ③   ③     ③   ③   ③   ③   ③   ③   ③   ③   ③   ③   ③   ③   ③   ③   ③   ③   ③   ③   ③   ③   ③   ③   ③   ③   ③   ③   ③   ③   ③   ③   ③   ③   ③   ③   ③   ③   ③   ③   ③   ③   ③   ③   ③   ③   ③   ③  < |                   |  |  |  |  |
| 備考                                                                                                    | なし                |  |  |  |  |
| 綿結年月日確定                                                                                                    |                   |  |  |  |  |

#### (2)「従業状況確認」画面にて、各施設に在籍する職員の従業状況が最新の状況になっていることを確認する

画面の下部にある施設一覧の「従業状況確認」欄の「表示」ボタンをクリックします。

| ■ 出日田 ☆☆☆☆☆は、「日本☆☆☆☆☆☆☆☆☆☆☆☆☆☆☆☆☆☆☆☆☆☆☆☆☆☆☆☆☆☆☆☆☆☆☆☆ |                                         |                  |                   |                               |  |  |
|------------------------------------------------------|-----------------------------------------|------------------|-------------------|-------------------------------|--|--|
| 共済契約者ホーム / 契約解除                                      | (中小企業退職金共済契約締結) 内容                      | 容入力              |                   |                               |  |  |
|                                                      | 0                                       |                  |                   |                               |  |  |
|                                                      | 内容入力                                    | 入力               | 内容確認              | 機構へ提出                         |  |  |
| 中小企業退職金共済制度と                                         | の共済契約締結日、同共済契約者番                        | 号、締結の理由について入力し、「 | 画面下部にある「次へ」ボタンを押し | てください。                        |  |  |
| 中小企業退職共済契約締結年                                        | 中小企業退職共済契約締結年月日 【必須】 @                  |                  |                   |                               |  |  |
| 中小企業退職共済契約者番号                                        | 中小企業退職共済契約者番号 【必須】 🛞                    |                  |                   | AA00001                       |  |  |
| 締結の理由 【必須】 @                                         |                                         |                  | 設立母体である法人が中小企業    | 退職金共済契約を締結しており、退職金制度において統一性を図 |  |  |
| 備考                                                   | 備考                                      |                  |                   |                               |  |  |
| 各施設の職員の状況は「表示                                        | 総結年月日確定 各施設の職員の状況は「表示」ボタンを押すことで確認ができます。 |                  |                   |                               |  |  |
| 施設名称 🕜                                               | 施設種類 🕢                                  | 加入職員数 🕢          | 従業状況確認 ② ↓        | 直近3か月の退職者の証明書 🕢               |  |  |
| 001:〇〇〇園                                             | 幼保連携型認定こども園                             | 15               | 表示                | 登録 未登録(0人/3人 登録済)             |  |  |

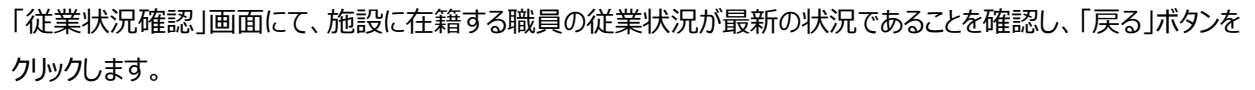

| ■ 出升Ⅲ 独立行政法人福祉医療機構<br>従業状況確認   | 満 退職手当共済システム      |                         |        | 000法人 様 困ったときは 🗗 |  |  |
|--------------------------------|-------------------|-------------------------|--------|------------------|--|--|
| 共済契約者ホーム / 契約解除(中小企業退          | 職金共済契約締結)内容入力 / : | 従業状況確認                  |        |                  |  |  |
| 001:000園 施設種類 幼保               | 連携型認定こども園         |                         |        |                  |  |  |
|                                |                   | 表示件数 10 マ 1–10 of 15  < | < > >1 |                  |  |  |
| 氏名                             | 加入日               | 退職(予定)日                 | ならない月  | 育休               |  |  |
|                                |                   |                         |        | 出生日:             |  |  |
| 00004 短知 十章7                   | 1005/04/04        |                         |        | 期間:-             |  |  |
|                                | 1986/04/01        |                         |        | パパママ育休プラス:       |  |  |
|                                |                   |                         |        | 半年延長の理由:         |  |  |
|                                |                   |                         |        |                  |  |  |
|                                |                   |                         |        | 出生日:             |  |  |
| 00002:福祉 太郎                    | 2003/04/01        |                         |        |                  |  |  |
|                                |                   |                         |        | ノハママ育体ノラス:       |  |  |
|                                |                   |                         |        | 出生日:             |  |  |
|                                |                   |                         |        | 期間:-             |  |  |
| 00025:福祉 太郎                    | 2018/04/01        |                         |        | パパママ育休プラス:       |  |  |
|                                |                   |                         |        | 半年延長の理由:         |  |  |
|                                |                   |                         |        |                  |  |  |
| 表示件数 10 ▼ 1-10 of 15 I< < > >I |                   |                         |        |                  |  |  |
| R                              |                   |                         |        |                  |  |  |

#### (3)「直近3カ月の退職者一覧」画面にて、「雇用保険資格喪失証明書」等の登録する

画面の下部にある施設一覧の「直近3か月の退職者の証明書」欄にて、雇用保険資格喪失証明書の登録状況が表示されます。

完了となっていない施設については追加の登録が必要ですので、「登録」ボタンをクリックします。

| ■ 出升П 独立行政法人福<br>契約解除(中小)                  | ■ 山田川 #±fr82#A福祉医療機構 退職手当共済システム<br>契約解除(中小企業退職金共済契約締結)内容入力 OOO法人 様 Bったときは C· |                  |                   |                               |  |  |
|--------------------------------------------|------------------------------------------------------------------------------|------------------|-------------------|-------------------------------|--|--|
| 共済契約者ホーム / 契約解除                            | 共済契約者ホーム / 契約解除(中小企業退職金共済契約締結)内容入力                                           |                  |                   |                               |  |  |
| 0                                          |                                                                              |                  | 2                 | 3                             |  |  |
| 1                                          | 内容入力                                                                         | 入力               | 内容確認              | 機構へ提出                         |  |  |
| 中小企業退職金共済制度と                               | の共済契約締結日、同共済契約者番                                                             | 号、締結の理由について入力し、『 | 画面下部にある「次へ」ボタンを押し | てください。                        |  |  |
| 中小企業退職共済契約締結年月日 【必須】 ⑧                     |                                                                              |                  | 2025 / 04 / 01    | \$                            |  |  |
| 中小企業退職共済契約者番号 【必須】 ⑧                       |                                                                              |                  | AA00001           |                               |  |  |
| 締結の理由 【必須】 🔘                               |                                                                              |                  | 設立母体である法人が中小企業    | 退職金共済契約を締結しており、退職金制度において統一性を厚 |  |  |
| 備考                                         |                                                                              |                  | なし                |                               |  |  |
| 線結年月日確定<br>各施設の職員の状況は「表示」ボタンを押すことで確認ができます。 |                                                                              |                  |                   |                               |  |  |
| 施設名称 🔞                                     | 施設種類 🕢                                                                       | 加入職員数 🕢          | 従業状況確認 🕢 ↓        | 直近3か月の退職者の証明書 🔞               |  |  |
| 001:〇〇〇園                                   | 幼保連携型認定こども園                                                                  | 15               | 表示                | 登録 未登録(0人/3人 登録済)             |  |  |

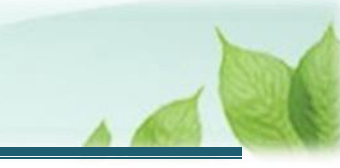

「直近3カ月の退職者一覧」画面にて、未登録の退職者に対して「雇用保険資格喪失証明書等」をファイルアップロードし、「登録」ボタンをクリックします。

| ■ 山田田 独立行務進入福祉医療機構 退職手当共済システム<br>直近3ヶ月の退職者一覧 ○○○法人 様 困ったとさは 日 |                                                  |              |            |                            |  |  |  |
|---------------------------------------------------------------|--------------------------------------------------|--------------|------------|----------------------------|--|--|--|
| 共済契約者ホーム / 契約角                                                | 共済契約者ホーム / 契約解除(中小企業退職金共済契約締結)内容入力 / 西近3ヶ月の退職者一覧 |              |            |                            |  |  |  |
| 直近3ヶ月の退職者に対                                                   | 対して、雇用保険資格喪失証明書等                                 | 等の登録をしてください。 |            |                            |  |  |  |
| 施設名称                                                          | 退職者                                              | 生年月日         | 退職日        | 「雇用保険資格喪失証明書」等の登録 【必須】     |  |  |  |
| 001:〇〇〇園                                                      | 00001:福祉 太郎                                      | 1945/01/01   | 2024/12/06 | 雇用保険資格喪失証明書.pdf<br>ファイルを選択 |  |  |  |
| 001:000圈                                                      | 00008:福祉 太郎                                      | 1965/06/01   | 2024/12/06 | 雇用保険資格喪失証明書.pdf<br>ファイルを選択 |  |  |  |
| 001:000團                                                      | 00009:福祉 太郎                                      | 1969/12/22   | 2024/12/06 | 雇用保険資格喪失証明書.pdf<br>アアイルを選択 |  |  |  |
|                                                               |                                                  |              | 戻る登録       | ]                          |  |  |  |

### (4)「次へ」ボタンをクリックし、入力内容の確認に進む

入力した内容、各施設の職員従業状況が最新になっていることを確認し、「次へ」ボタンをクリックします。

| 三 山田川 並立時設法人福祉医療機構 退職手当共済システム<br>契約解除(中小企業退職金共済契約締結)内容入力<br>000法人 様 凹ったときは<br>○ |                                              |         |              |                                 |  |  |
|---------------------------------------------------------------------------------|----------------------------------------------|---------|--------------|---------------------------------|--|--|
| <u>共済契約者ホーム</u> / 契約解除(F                                                        | <u>井済契約者ホーム</u> / 契約解除(中小企業退職金共済契約締結)内容入力    |         |              |                                 |  |  |
| 締結の理由 【必須】 ⑧                                                                    |                                              |         | 設立母体である法人が中小 | 企業退職金共済契約を締結しており、退職金制度において統一性をโ |  |  |
| 備考                                                                              |                                              |         | <u>なし</u>    |                                 |  |  |
| 各施設の職員の状況は「表示」                                                                  | 総結年月日確定 各施設の職員の状況は「表示」ボタンを押すことで確認ができます。      |         |              |                                 |  |  |
| 施設名称 🕢                                                                          | 施設種類 🥑                                       | 加入職員数 🔞 | 従業状況確認 🔞     | 直近3か月の退職者の証明書                   |  |  |
| 001:〇〇〇園                                                                        | 001:000周 幼保連携型認定ごども周 15 表示 登録 完了(3人/3人 登録)済) |         |              |                                 |  |  |
| 表示件数 10 ▼ 1-2 of 2 (< > >)                                                      |                                              |         |              |                                 |  |  |
| 入力した内容、各施設の職員従業状況が最新になっていることを確認後、「次へ」ボタンを押してください。                               |                                              |         |              |                                 |  |  |

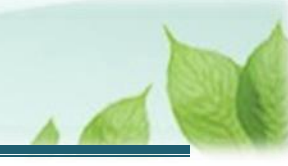

### 2.3 「中小企業退職手当金共済契約締結届」を機構に提出する

届出の内容を確認し、「中小企業退職手当金共済契約締結届」を機構に提出します。

(1) 入力内容に誤りが無いことを確認し、「従業状況は最新の状況になっていますか?」にチェックを入れて画面下 部にある「機構へ提出する」ボタンをクリックする

| ■ 山田田 注意「日記法人福祉医療機構 退職手当共済システム<br>契約解除(中退共済契約締結)入力内容確認 000法人 様 困ったとさは ひ                                                                                                    |                                                    |  |  |  |  |
|----------------------------------------------------------------------------------------------------|----------------------------------------------------|--|--|--|--|
| <u>共済契約者ホーム</u> / 契約解除(中小企業退職金共済契約締結)內容入力 / 契約解除(中退共済契約締結)入力內容確認                                                                                                    |                                                    |  |  |  |  |
| <ul> <li>へ</li> <li>へ</li></ul> | 2                                                  |  |  |  |  |
| 以下の内容で機構へ提出します。<br>内容に間違いが無いことを確認後、「機構へ提出する」ボタンを押してください。                                                                                                    |                                                    |  |  |  |  |
| 中小企業退職共済契約締結年月日                                                                                                    | 2025/01/01                                         |  |  |  |  |
| 中小企業退職共済契約者番号                                                                                                    | AA00001                                            |  |  |  |  |
| 締結の理由                                                                                                    | 設立母体である法人が中小企業退職金共済契約を締結しており、退職金制度において統一性を図る<br>ため |  |  |  |  |
| 備考                                                                                                    | なし                                                 |  |  |  |  |
| 従業状況は最新の状況になっていますか?                                                                                                    | ✓ はい                                               |  |  |  |  |
| 戻る 機構へ提出する                                                                                                    |                                                    |  |  |  |  |

#### 💉 ここに注意!

「従業状況は最新の状況になっていますか?」にチェックを入れないと、「機構へ提出する」ボタンをクリックすることはできません。

#### (2) 機構への提出完了

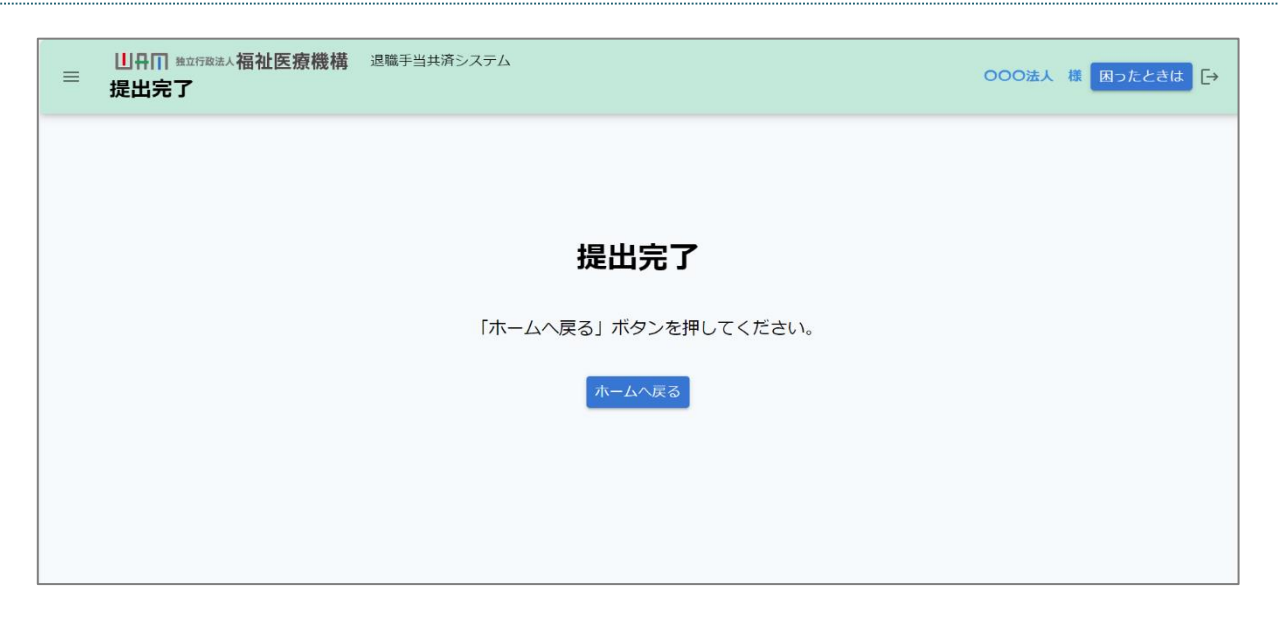

## 3. 受付完了のお知らせを確認する

「中小企業退職手当金共済契約締結届」が提出されましたら、機構より受付完了のお知らせがメールにて送付されます。

※提出後、機構にて提出内容の確認と審査を行いますが、疑義等がある場合、電話照会をさせていただくことがあります。

### 差戻しについて

提出された「中小企業退職手当金共済契約締結届」に不備があった場合、機構より差戻しのお知らせがメールにて送付されます。

メールに記載されている URL および退職手当共済システムのホーム画面から再度提出が必要です。

## 4. 契約解除通知の受領

機構で「中小企業退職手当金共済契約締結届」の内容を確認後、中小企業退職手当金共済契約締結による契約解除通知が郵送で送付されますので、ご確認ください。

以上で「中小企業退職手当金共済契約締結届」の提出手続きは完了です。